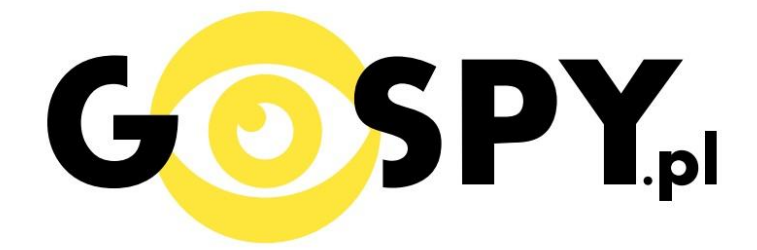

# INSTRUKCJA OBSŁUGI

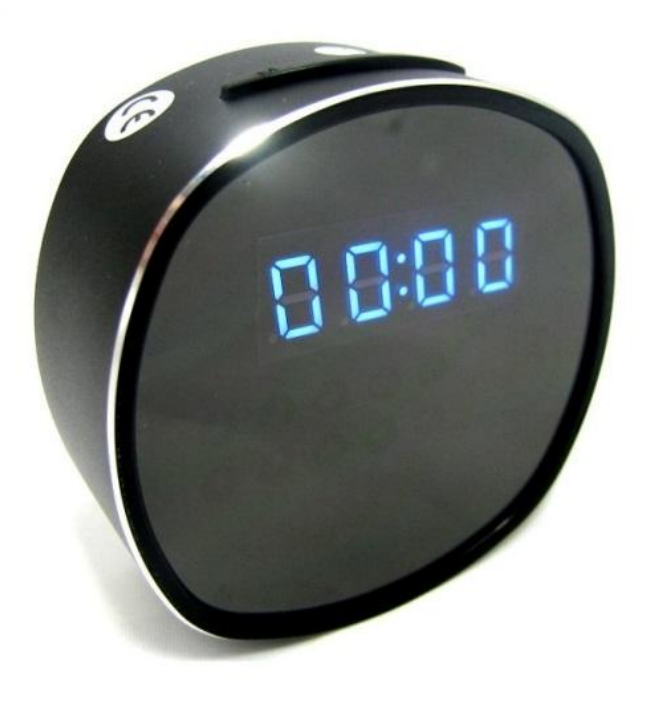

**BUDZIK WIFI NX-80** 

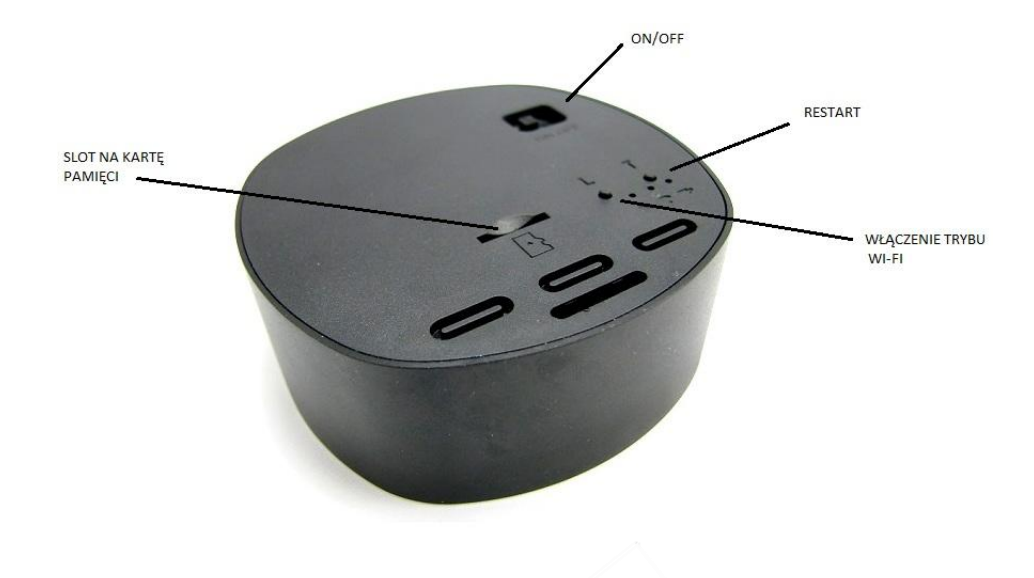

Zdjęcie poglądowe

#### I PRZED PIERWSZYM UŻYCIEM:

Ładowanie - przed pierwszym użyciem kamery należy naładować akumulatorek, ładując go przez minimum 3-4h.
 Proces ładowania polega na podłączeniu urządzenia do komputera poprzez port USB lub do ładowarki sieciowej 5V 1A.

Karta micro SD - przed użyciem kamery należy umieścić w slocie kartę microSD o pojemności do 32GB.

#### **II SZYBKI START:**

**1. Włączanie/ wyłączanie -** aby włączyć budzik należy przesunąć włącznik na pozycję ON, a następnie nacisnąć przycisk włączenia trybu Wi-Fi. Zapali się zielona dioda, będzie świecić światłem stałym co oznacza, że urządzenie jest w trybie bezczynności. Aby wyłączyć należy przesunąć włącznik na pozycję OFF.

1) Podgląd Wi-Fi na telefonie (ustawienia Wi-Fi przez router, z każdego miejsca na świecie)

1)Instalujemy aplikację na telefon "CAMWF" ze sklepu Google Play.

2)Wyszukujemy i łączymy się na telefonie z Wi-Fi "RT\_xxxxx" (brak hasła).

3)W oknie aplikacji klikamy ikonę (+) w prawym górnym rogu.

4)Wybieramy opcję "Network Settings", w którym wyświetla się nam nazwa połączonego Wi-Fi (np. RT\_xxxxx), następnie klikamy next.

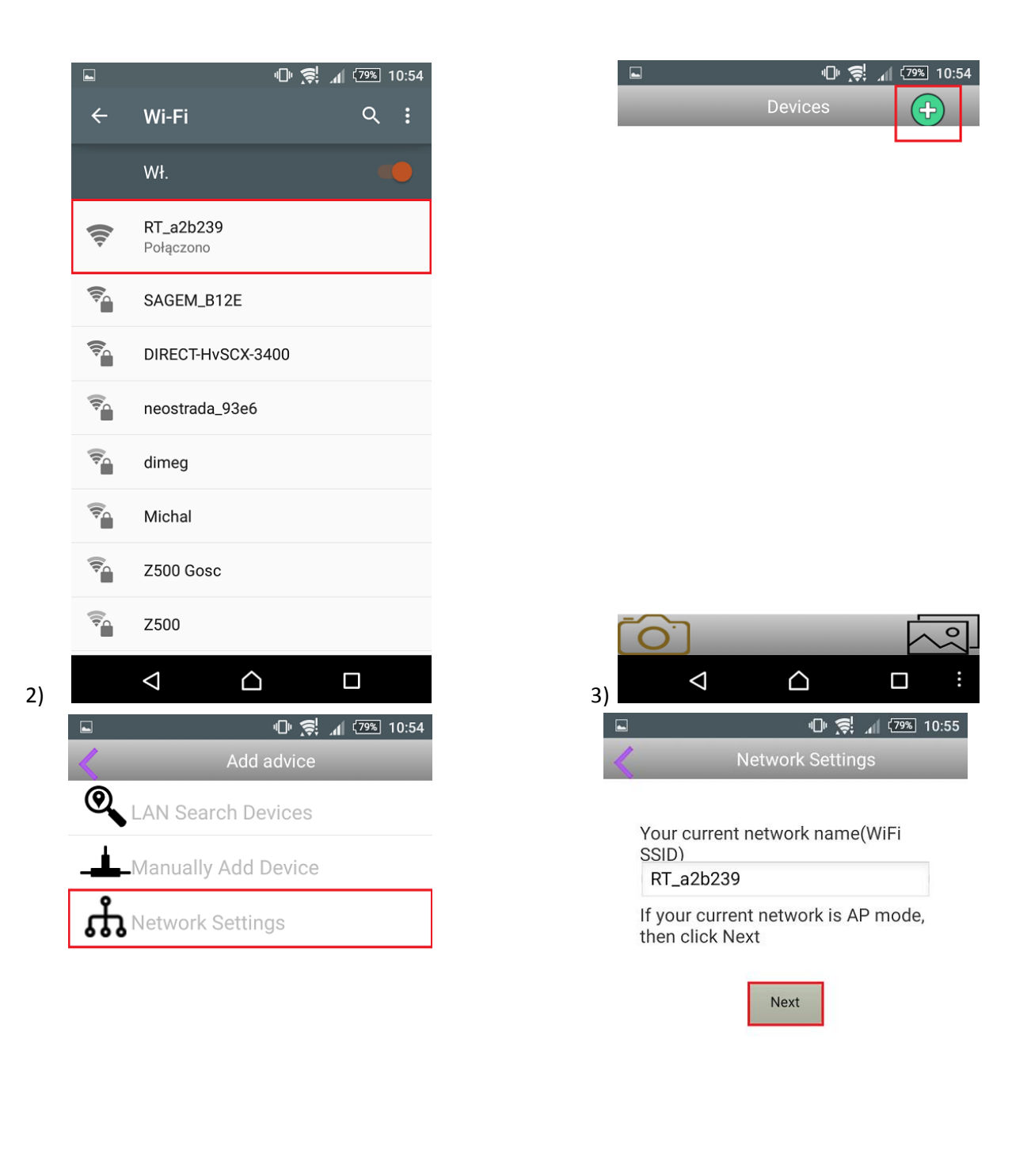

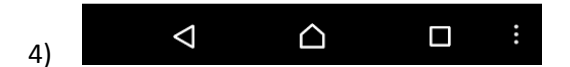

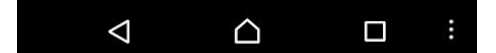

5)Wybieramy z listy nazwę sieci Wi-Fi, z którym chcemy połączyć urządzenie, np. SAGEM\_B12E i wpisujemy przydzielone hasło do sieci bezprzewodowej.
6)Wybieramy dostępne urządzenie.
7)Następnie wybieramy Confirm.

| -                                                   |                                 | ٩C                              | )• 🕵 📶 💯 | 9% 10:55 |    |   |                    |                  |      |  |
|-----------------------------------------------------|---------------------------------|---------------------------------|----------|----------|----|---|--------------------|------------------|------|--|
| <                                                   |                                 | Network S                       | ettings  |          |    | < |                    | Devic            | es   |  |
|                                                     |                                 |                                 |          |          |    |   | 5AXWLUFZ           | 82JHG5DH         | 111A |  |
| SSID                                                | list                            | SAGEM_                          | _B12E ·  | •        |    |   |                    |                  |      |  |
| SSID                                                | S                               | AGEM_B12                        | 2E       |          |    |   |                    |                  |      |  |
| Pwd                                                 |                                 |                                 |          |          |    |   |                    |                  |      |  |
|                                                     | Input W                         | IFI SSID ar                     | nd       |          |    |   |                    |                  |      |  |
|                                                     | passwo                          | rd, then cl                     | ick Next |          |    |   |                    |                  |      |  |
|                                                     |                                 | Next                            |          |          |    |   |                    |                  |      |  |
|                                                     |                                 |                                 |          |          |    |   |                    |                  |      |  |
|                                                     |                                 |                                 |          |          |    |   |                    |                  |      |  |
|                                                     |                                 |                                 |          |          |    |   |                    |                  |      |  |
|                                                     |                                 |                                 |          |          |    |   |                    |                  |      |  |
|                                                     |                                 |                                 |          |          |    |   |                    |                  |      |  |
|                                                     |                                 |                                 |          |          |    |   |                    |                  |      |  |
|                                                     |                                 |                                 |          |          |    |   |                    |                  |      |  |
|                                                     | 1                               | ~                               |          | :        |    |   | 1                  |                  |      |  |
|                                                     | Q                               |                                 |          | ÷        | 6) |   | $\bigtriangledown$ | $\bigtriangleup$ |      |  |
| Zaniswa                                             |                                 |                                 |          | :        | 6) |   | $\bigtriangledown$ |                  |      |  |
| ⊒ Zapisywa                                          | anie zrzutu                     | ekranu<br>Device                |          | 1        | 6) |   | Q                  |                  | Å    |  |
| Zapisywa                                            | anie zrzutu                     | ekranu<br>Device                |          | :        | 6) |   | Q                  |                  |      |  |
| Zapisywa                                            | anie zrzutu<br>Camwf            | ekranu<br>Device                |          | 1        | 6) |   | Q                  |                  |      |  |
| Zapisywa                                            | anie zrzutu<br>Camwf<br>5AXWLU  | ekranu<br>Device                | 11A      | 1        | 6) |   | ⊲                  |                  |      |  |
| □ Zapisywa<br>Name<br>UID<br>Username               | Camwf<br>5AXWLU<br>admin        | ekranu<br>Device<br>=Z82JHG5DH1 | 11A      | 1        | 6) |   | ⊲                  |                  | /    |  |
| Zapisywa<br>Name<br>UID<br>Username<br>Pwd          | Camwf<br>5AXWLU<br>admin        | ekranu<br>Device                | 11A      | 1        | 6) |   |                    |                  |      |  |
| ❑ Zapisywa<br>Name<br>UID<br>Username<br>Pwd<br>新密码 | Camwf<br>5AXWLU<br>admin        | ekranu<br>Device                | L<br>11A | 1        | 6) |   |                    |                  |      |  |
| Zapisywa<br>Name<br>UID<br>Username<br>Pwd<br>新密码   | Camwf<br>5AXWLU<br>admin        | ekranu<br>Device                | L 11A    | 1        | 6) |   |                    |                  |      |  |
| ■ Zapisywa<br>Name<br>UID<br>Username<br>Pwd<br>新密码 | Camwf                           | ekranu<br>Device                | 11A      | :        | 6) |   |                    |                  |      |  |
| ■ Zapisywa<br>Name<br>UID<br>Username<br>Pwd<br>新密码 | Camwf                           | ekranu<br>Device<br>=Z82JHG5DH1 | 11A      | 1        | 6) |   |                    |                  |      |  |
| ■ Zapisywa<br>Name<br>UID<br>Username<br>Pwd<br>新密码 | Camwf                           | ekranu<br>Device                | 11A      | 1        | 6) |   |                    |                  |      |  |
| ■ Zapisywa<br>Name<br>UID<br>Username<br>Pwd<br>新密码 | Camwf Camwf Camwf Camwf Confirm | ekranu<br>Device                | 11A      | 3        | 6) |   |                    |                  |      |  |
| ■ Zapisywa<br>Name<br>UID<br>Username<br>Pwd<br>新密码 | Camwf<br>5AXWLU<br>admin        | ekranu<br>Device                | 11A      | 3        | 6) |   |                    |                  |      |  |

8)Wyłączamy Wi-Fi, a następnie włączamy transfer danych w telefonie, dzięki czemu uzyskamy rzeczywisty podgląd obrazu na telefonie z dowolnego miejsca.

#### 2) Podgląd Wi-Fi na telefonie (ustawienia Wi-Fi przez urządzenie, lokalnie do 50m)

Wyszukujemy i łączymy się na telefonie z Wi-Fi "RT\_xxxx" (brak hasła).
 W oknie aplikacji klikamy ikonę (+) w prawym górnym rogu.

|              |                        | 10:54 🕞 🕼 🖓 |    | n 😒 🗇   | ( <u>79%</u> 10:54 |
|--------------|------------------------|-------------|----|---------|--------------------|
| ÷            | Wi-Fi                  | Q :         |    | Devices | <b>(+)</b>         |
|              | Wł.                    |             |    |         |                    |
| <b>(</b> (t- | RT_a2b239<br>Połączono |             |    |         |                    |
| <b>Ş</b>     | SAGEM_B12E             |             |    |         |                    |
| <b>Ş</b>     | DIRECT-HvSCX-3         | 3400        |    |         |                    |
| <b>P</b>     | neostrada_93e6         |             |    |         |                    |
| <b>P</b>     | dimeg                  |             |    |         |                    |
| <b>P</b>     | Michal                 |             |    |         |                    |
| <b>P</b>     | Z500 Gosc              |             |    |         |                    |
|              | Z500                   |             |    |         |                    |
|              |                        |             | 2) |         |                    |

3)Wybieramy opcję "LAN SEARCH DEVICES"
4)Wybieramy dostępne urządzenie
5)Następnie klikamy "Confirm"

1)

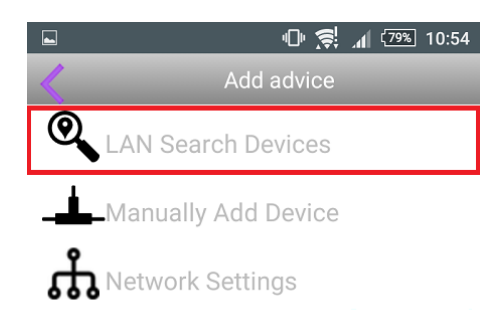

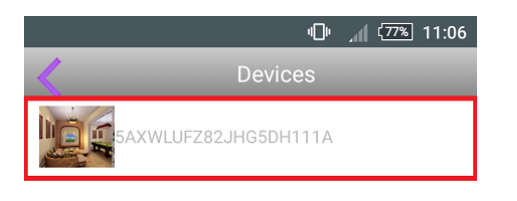

| 🖬 Zapisywa | nie zrzutu ekra | inu       | _  |  |
|------------|-----------------|-----------|----|--|
| <          |                 | Device    |    |  |
|            |                 |           |    |  |
| Name       | Camwf           |           |    |  |
| UID        | 5AXWLUFZ8       | 2JHG5DH11 | 1A |  |
| Username   | admin           |           |    |  |
| Pwd        | •••••           |           |    |  |
| 新密码        |                 |           |    |  |
|            |                 |           |    |  |
|            | Confirm         | Cance     | 1  |  |

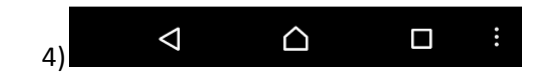

| 5)  | $\bigtriangledown$ |  | : |
|-----|--------------------|--|---|
| - / |                    |  |   |

### 3)Podgląd Wi-Fi na komputerze

1)Instalujemy aplikację (P2CamWin) z płyty CD

| Nazwa       | Data modyfikacji | Тур                | Rozmiar   | 岁 P2PCamWin                                                                                                    | X                                                       |
|-------------|------------------|--------------------|-----------|----------------------------------------------------------------------------------------------------|---------------------------------------------------------|
| 🖟 P2PCamWin | 2014-07-24 11:54 | Pakiet Instalatora | 22 387 KB | Welcome to the P2PCamWin Setup Wizard                                                                                                    |                                                         |
| 🔯 setup     | 2014-07-24 11:54 | Aplikacja          | 456 KB    |                                                                                                    |                                                         |
|             |                  |                    |           | The installer will guide you through the steps required to install P2PCamWin on                                                                                                    | your computer.                                          |
|             |                  |                    |           | WARNING: This computer program is protected by copyright law and internatio<br>Unauthorized duplication or distribution of this program, or any portion of it, may<br>or criminal penalties, and will be prosecuted to the maximum extent possible uno | nal treaties.<br>result in severe civil<br>fer the law. |
|             |                  |                    |           | Cancel < Back                                                                                                    | Next >                                                  |

1)

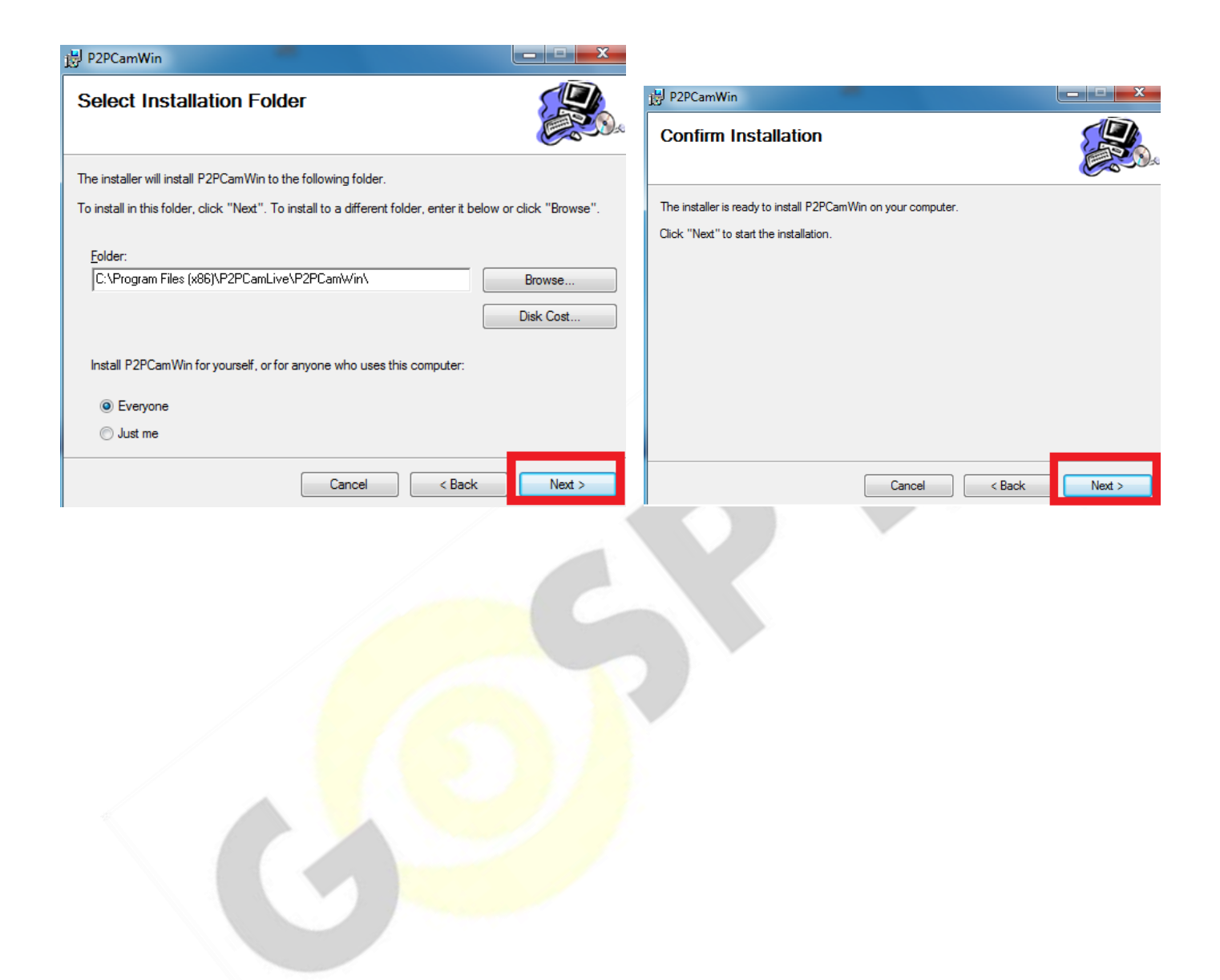

| 岁 P2PCamWin                                                                   |         |
|-------------------------------------------------------------------------------|---------|
| Installation Complete                                                         |         |
| P2PCamWin has been successfully installed.                                    |         |
| Click "Close" to exit.                                                        |         |
|                                                                               |         |
|                                                                               |         |
|                                                                               |         |
|                                                                               | 0       |
| Please use Windows Update to check for any critical updates to the .NET Frame | mework. |
|                                                                               |         |
| Cancel Casck                                                                  | Close   |
|                                                                               |         |

2)Wyszukujemy i łączymy się z Wi-<mark>Fi "RT\_</mark>xxxxx" (brak hasła)

3)W oknie aplikacji klikamy ikonę (+)

2)

4)Klikamy 2 razy na wyszukaną sieć, uzupełniając w oknie: DEVICE NAME: admin, DEVICE PASSWORD: 8888888 i klikamy save

5) Klikamy 2 razy na "admin" i uzyskujemy podgląd obrazu na komputerze

|                               |          |    | Device List |
|-------------------------------|----------|----|-------------|
|                               |          |    |             |
| RT_a2b239                     | ÷        |    |             |
| DIRECT LLCCV 2400             | -        |    |             |
| DIRECT-HVSCX-3400             | -50      |    | 3           |
| peartrada 02e6                |          |    | 4           |
| neostrada_95eo                | -555     |    | 5 🔍         |
| dimen                         |          |    | 6           |
| uniteg                        | -55 I    |    | 7           |
| Michal                        |          |    | 8           |
| iviteria:                     | -55      |    |             |
| Z500 Gosc                     | -11      |    |             |
|                               | a5000    |    | 12 •        |
| Z500                          | - III -  |    | 13 🔍        |
|                               |          |    | 14 🔍        |
| Otwórz Centrum sieci i udosto | epniania |    | 15          |
|                               |          | 3) | 16          |

|                         |                                                                                              |                         |                                                                             |   | IPCa                                   | am Setting |           |           |
|-------------------------|----------------------------------------------------------------------------------------------|-------------------------|-----------------------------------------------------------------------------|---|----------------------------------------|------------|-----------|-----------|
|                         |                                                                                              |                         |                                                                             |   | Dev                                    | ice List   |           |           |
| d Devi                  | ice Information                                                                              |                         | <b>—</b> ×                                                                  |   | 0                                      |            | <b>10</b> |           |
| The las                 | st time devices searched in LA                                                               | N                       |                                                                             |   | 1                                      | admin      | 5AXWL     | JFZ82JHG5 |
| No                      | UID                                                                                          | IP                      | UDP Port                                                                    |   | Z                                      | •          |           |           |
| 01                      | 5AXWLUFZ82JHG5DH111A                                                                         | 192.168.100.1           | 53146                                                                       |   | 3                                      | 0          |           |           |
|                         |                                                                                              |                         |                                                                             |   | 4                                      | 0          |           |           |
|                         |                                                                                              |                         |                                                                             |   | 5                                      | 0          |           |           |
|                         |                                                                                              |                         |                                                                             |   | 6                                      | 0          |           |           |
|                         |                                                                                              |                         |                                                                             |   | 7                                      | 0          |           |           |
|                         |                                                                                              |                         |                                                                             |   | 8                                      | 0          |           |           |
|                         |                                                                                              |                         |                                                                             |   | 9                                      | 0          |           |           |
|                         |                                                                                              |                         |                                                                             |   |                                        |            |           |           |
|                         |                                                                                              |                         | Search                                                                      |   | 10                                     | •          |           |           |
| Double                  | e click the device to enter UID                                                              | below                   | Search                                                                      |   | 10<br>11                               | 0          |           |           |
| Double                  | e click the device to enter UID                                                              | below                   | Search                                                                      |   | 10<br>11<br>12                         | 0          |           |           |
| Double                  | e click the device to enter UID                                                              | below                   | Search                                                                      |   | 10<br>11<br>12<br>13                   | 000        |           |           |
| Double                  | e click the device to enter UID<br>vice Name: admin                                          | below                   | Search                                                                      |   | 10<br>11<br>12<br>13<br>14             | 0 0 0      |           |           |
| Double                  | vice Name: admin                                                                             | below Sc                | Search<br>chedule Recording<br>Remote Setting                               |   | 10<br>11<br>12<br>13<br>14<br>15       |            |           |           |
| Double                  | e dick the device to enter UID<br>vice Name: admin<br>UID: 5AXWLUFZ82JH0                     | below Sc<br>SSDH111A Re | Search<br>chedule Recording<br>Remote Setting<br>emote Device Info.         |   | 10<br>11<br>12<br>13<br>14<br>15<br>16 |            |           |           |
| Double<br>Dev<br>Device | e dick the device to enter UID<br>vice Name: admin<br>UID: 5AXWLUFZ82JH0<br>Password: •••••• | below<br>S5DH111A Re    | Search<br>chedule Recording<br>Remote Setting<br>emote Device Info.<br>Save | - | 10<br>11<br>12<br>13<br>14<br>15<br>16 |            |           |           |

#### **III INFORMACJE DODATKOWE:**

4)

**4. Odczyt plików w komputerze** - aby dokonać odczytu plików, należy podłączyć kamerkę do portu USB komputera (karta pamięci musi być włożona do kamerki i kamerka musi być WYŁĄCZONA). System wykona automatyczną instalację urządzenia, żadne dodatkowe sterowniki nie są wymagane. Kamerka zostanie wykryta jako pamięć masowa. Należy wybrać odpowiedni plik, dwukrotnie kliknąć myszką , pobrać zapisany plik z katalogu i zapisać na dysku komputera. Wybrane pliki są gotowe do odtwarzania.

5. Ładowanie - proces ładowania polega na podłączeniu urządzenia do komputera lub ładowarki sieciowej. Urządzenie ma wbudowany wysokiej wydajności akumulator, który można wielokrotnie ładować. Czas ładowania ok. 4 godzin.

**6. Ustawiania czasu** - po wykonaniu zdjęcia lub nagraniu filmu na karcie micro SD automatycznie utworzy się plik tekstowy zawierający datę i godzinę. Aby zmienić parametry należy kliknąć dwukrotnie w ten plik i wprowadzić aktualne dane według istniejącego schematu. Po zapisaniu pliku czas i data zostaną zaktualizowane. Jeżeli plik tekstowy nie tworzy się automatycznie można utworzyć go ręcznie. W tym celu w folderze głównym karty pamięci tworzymy nowy plik tekstowy o nazwie "Time" i następnie wpisujemy aktualną datę i godzinę według następującego schematu:

2011.01.31 12.01.01

Jeżeli nie chcesz aby data i godzina były widoczne na nagranym filmie, umieść literę "N" na końcu zapisu. Np 2011.01.31 12.01.01 N

#### 7. Rozwiązywanie problemów

Przycisk "reset" – aby zrestartować urządzenie należy przycisnąć przycisk reset.

Przywracanie ustawień fabrycznych – aby przywrócić ustawienia do ustawień fabrycznych, należy krótko przycisnąć dwa razy przycisk włączenia trybu Wi-Fi. Ta opcja jest zalecana dla każdych problemów z kamerą.

#### Kamera nie działa mimo ładowania

- należy poprawnie umieścić kartę micro SD lub ją sformatować

- należy użyć innej ładowarki

#### Informacja dla użytkowników o pozbywaniu się urządzeń elektrycznych i elektronicznych, baterii i akumulatorów (gospodarstwo domowe).

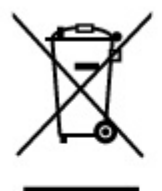

Przedstawiony symbol umieszczony na produktach lub dołączonej do nich dokumentacji informuje, że niesprawnych urządzeń elektrycznych lub elektronicznych nie można wyrzucać razem z odpadami gospodarczymi. Prawidłowe postępowanie w razie konieczności pozbycia się urządzeń elektrycznych lub elektronicznych, utylizacji, powtórnego użycia lub odzysku podzespołów polega na przekazaniu urządzenia do wyspecjalizowanego punktu zbiórki, gdzie będzie przyjęte bezpłatnie. W niektórych krajach produkt można oddać lokalnemu dystrybutorowi podczas zakupu innego urządzenia.

Prawidłowa utylizacja urządzenia umożliwia zachowanie cennych zasobów i uniknięcie negatywnego wpływu na zdrowie i środowisko, które może być zagrożone przez nieodpowiednie postępowanie z odpadami.Szczegółowe informacje o najbliższym punkcie zbiórki można uzyskać u władz lokalnych. Nieprawidłowa utylizacja odpadów zagrożona jest karami przewidzianymi w odpowiednich przepisach lokalnych.

#### Użytkownicy biznesowi w krajach Unii Europejskiej

W razie konieczności pozbycia się urządzeń elektrycznych lub elektronicznych, prosimy skontaktować się z najbliższym punktem sprzedaży lub z dostawcą, którzy udzielą dodatkowych informacji.

#### Pozbywanie się odpadów w krajach poza Unią Europejską

Taki symbol jest ważny tylko w Unii Europejskej. W razie potrzeby pozbycia się niniejszego produktu prosimy skontaktować się z lokalnymi władzami lub ze sprzedawcą celem uzyskania informacji o prawidłowym sposobie postępowania.

## INSTRUKCJĘ W KOLOROWEJ WERSJI CYFROWEJ MOŻNA ZNALEŹĆ

NA WWW.KAMERYSZPIEGOWSKIE.WAW.PL